# 湖北省药品分类采购系统

# 企业价格确认

## 操作手册

### 第一章 招标系统

#### 1.1 登录系统

打开浏览器,输入湖北省药品分类采购平台地址 (<u>http://27.17.15.194:801/</u>),进入登录界面:

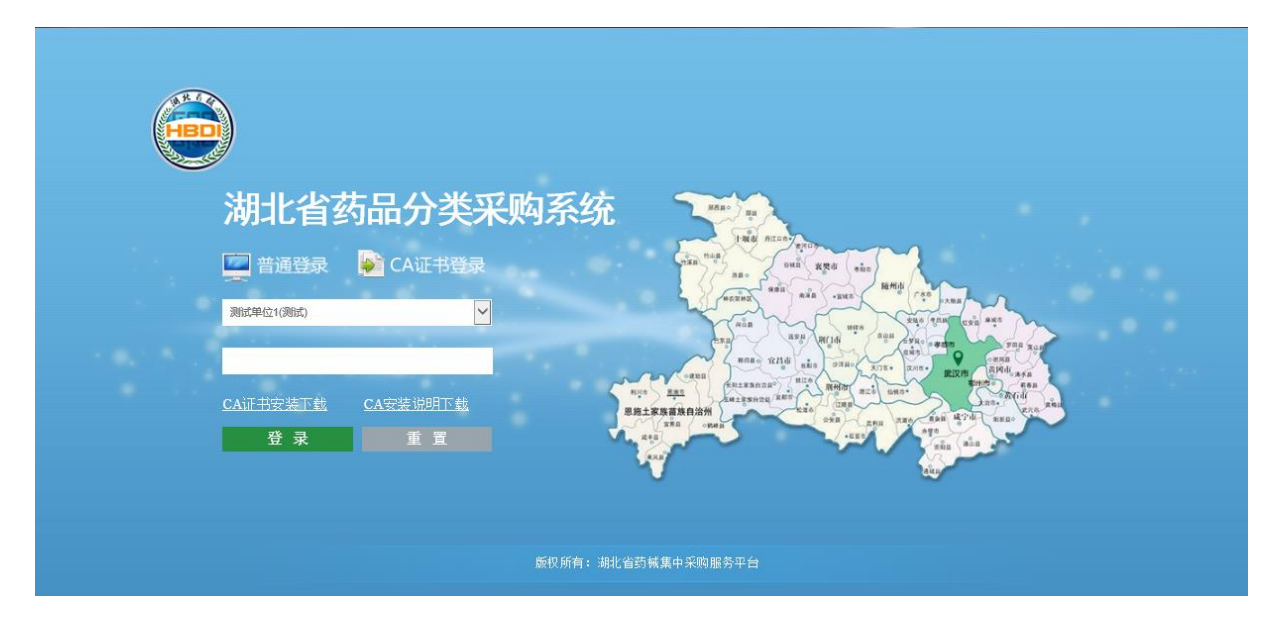

插入数字证书输入 CA 密码后点击"登录"登录系统。登陆后系统主页面,如图所示,选择"基础库系统"点击进入;

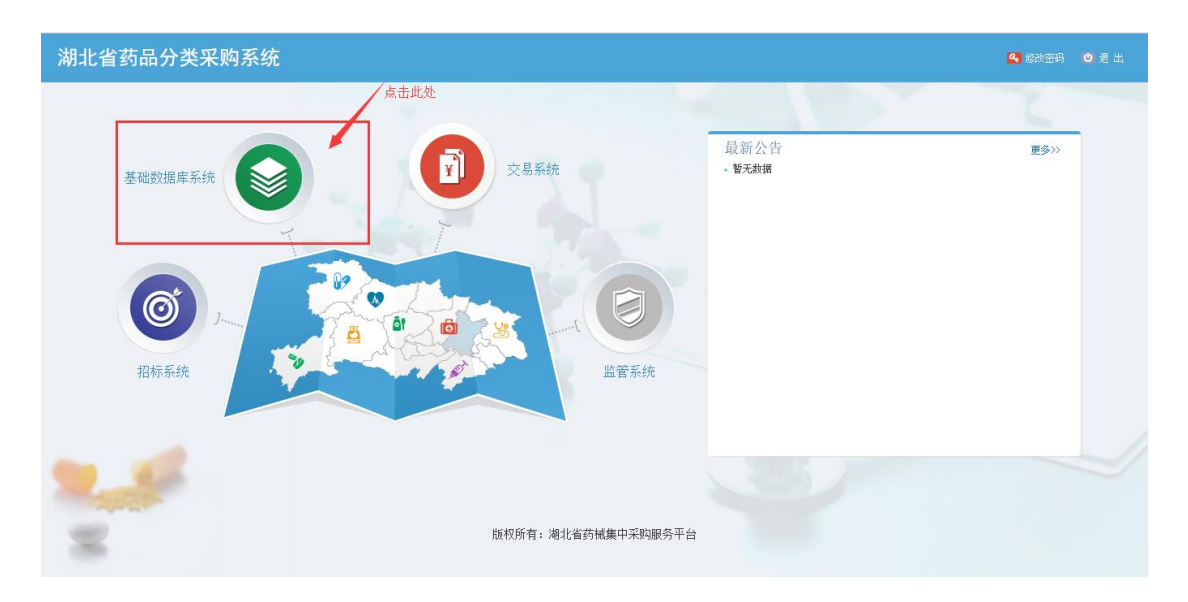

| 湖北省药品分类采购基础                                       | 出数据库系统 ■                                                   | <b>⊳⁰</b> 4 <mark>0</mark> |                             | 🔍 修改密码             | 🖸 退出        |
|---------------------------------------------------|------------------------------------------------------------|----------------------------|-----------------------------|--------------------|-------------|
| 9 • xus:                                          | 首页                                                         |                            |                             |                    |             |
| 菜单                                                | 数据填报流程                                                     |                            |                             |                    |             |
| 企业信息管理                                            | ▶ 任周世源所 → 住心儿资研阅出度刊458、组织的均尔码、道案系行、生产发展上面示)案如中网出 → ▶ 住在只愿所 | ·图达(所留信白、                  | . 坊术创新、原料保障、                | 苏始织生、质量认证)         | 新和学校中       |
| い ごう ごう ごう いっぽう いっぽう いっぽう いっぽう いっぽう いっぽう いっぽう いっぽ |                                                            | and I contain mode -       | · 10/1/22201 • 102/11/104/4 | Solution Code Cole |             |
| 资质图片管理 <                                          | 2 维护企业信息 博马企业基本信息 🔿 博马企业资质信息 🔿 选择资质图片 🔿 送审                 | → I                        | 查看审核结果                      |                    |             |
| ☞ 申投诉管理 〈                                         | ↓                                                          |                            |                             |                    |             |
| □ 甲核结果查者 <                                        | 5 维护产品信息 选择产品目录 ➡ 填写产品基本信息 ➡ 选择产品型片 ➡ 送审                   | <b>→</b>                   | 查看审核结果                      |                    |             |
|                                                   |                                                            |                            |                             |                    |             |
|                                                   |                                                            |                            |                             |                    |             |
|                                                   |                                                            |                            |                             |                    |             |
|                                                   |                                                            |                            |                             |                    |             |
|                                                   |                                                            |                            |                             |                    |             |
|                                                   |                                                            |                            |                             |                    |             |
|                                                   | 版积所有:湖北省药碱集中采购服务平台                                         |                            |                             |                    | Version 2.0 |

### 1.2 价格确认

1、点击左侧"信息确认"主菜单下的"价格确认(本企业)"菜单,进入价格确认页面;如下图所示:

| 湖北省药品分类      | <b>长采购基</b> 础 | 出数据库 | 系统         | =                       |                    |                |      |            |          | E.     | · 🖉 🖸  | 返回主界面      | <mark>9.</mark> (83) | · 空码 🚺 退 出 |
|--------------|---------------|------|------------|-------------------------|--------------------|----------------|------|------------|----------|--------|--------|------------|----------------------|------------|
|              |               | 颜    |            | 价格确认(才                  | x ≟2               |                |      |            |          |        |        |            |                      |            |
| • AADERS     |               | 价格   | 痈认         |                         |                    |                |      |            |          |        |        |            |                      | に利用        |
| 菜单           |               | 流水   | 묵:         | 请输入                     | 实                  | 际通用名: 请输       | λ    |            | 实际剂型: 请领 |        |        |            |                      |            |
| □ 企业信息管理     | ¢             | 实际规  | 格:         | <sub>清输入</sub><br>第一步:勾 | 选需价格确认的            | 生产企业: 请输<br>约品 | λ    |            | 状态: —    | 全部     | * 查    | 询          |                      |            |
| ♡ 产品信息管理     | ¢             | 書确认  | 储的         | 产品列表                    |                    |                |      |            |          |        |        |            |                      | -          |
| 🖼 资质图片管理     | <             |      | 详情         | 流水号                     | 药品编码               | 实际通用           | 名    | 实际剂型       | 实际规格     | 转换系数   | 最小制剂单位 | 包装单位       | 包装材质                 | 生产企业       |
| ☞ 申投诉管理      | ¢             | 1    | -          |                         |                    |                | _    |            |          |        |        |            |                      | ^          |
| 审核结果查看       | ¢             |      | <u> 流水</u> | 弓[93422](<br>全国最低价      | 的参考价,单位:<br>海北上轮价格 | (元)<br>物价      | 次任价  | 任省代        | 116月 任名  | 份1价格 任 | 省份21面目 | 任省份2价格     | 任省                   | (3)3)而曰 (1 |
| ■ 信息确认       | ~             |      | 1          |                         | ANGLIGHT           |                |      |            |          |        |        | ALEDO- DIA |                      |            |
| ○ 价格确认(本企业)  |               | 2    | +          |                         |                    |                |      |            |          |        |        |            |                      |            |
| O 价格确认公示     |               | 3    | +          |                         |                    |                |      |            | oomg     |        | ×      | 文          | 玻瑞瓶                  | 防止服(       |
|              |               | 4    | +          |                         |                    |                |      | 冻干粉针剂      | 30mg     | 1      | 支      | 支          | 玻璃瓶                  | R          |
|              |               | 5    | +          | J                       |                    |                | ħ    | 冻干粉针剂      | 1 5 mg   | 1      | 支      | 支          | 玻璃瓶                  |            |
| <br>点击此菜单进入本 | 企业价格确         | 认界面  |            | <br>= + » , "च र        | ·美士杰业立日:           | + ㅎ ^          | 61A  | ¤ ≪   1_ # | 1页 10 1  | •      |        |            |                      | 1-9 共9条    |
|              |               |      |            | <u> 泉田 + 川</u> 道        | 1914年11月1日         | 的政制外自参考        | 5 DI | 接受         | 拒绝       | 第      | 二步,点击接 | 受、拒绝       |                      |            |

2、批量确认价格信息:勾选上需要确认的产品,点击页面下方的"接受"或"拒绝"按钮,系统提示"成功接受X个产品的价格信息!" 表示成功!

3、逐条确认价格信息:将列表下方的滚动条拉到最右边,可点击右边的接受 ✓ 或点击 × 不接受,点击后出现系统提示"成功接受 1
个产品的价格信息!"表示操作成功,随即"状态"栏变更为"已接受"或"已拒绝";如下图所示:

| MECHAR    |
|-----------|
|           |
|           |
| 操作        |
| λ 🔷 🗡     |
| λ 🔷 🗡     |
| λ 🔷 🗡     |
| λ 🔷 🗡     |
| 4 🔰 🛛 🗡 🗡 |
| λ 🔷 🗡     |
| λ 🔷 🗡     |
| A 🗸 🔨 🗙   |
| x         |
|           |
| ί,        |

注意:

1、请在规定时间内完成价格确认操作,时间截止后,价格确认自动关闭,无法再操作。

2、操作后,请将状态查询条件改为"未确认"后查询是否存在未操作的产品。

### 1.3 价格确认公示

| 湖北省药品分类采购基础数据库系统 ≡                     |             |          |               |                |            |                                                                                                    |              |      |      |        |      |         |                                      |  |
|----------------------------------------|-------------|----------|---------------|----------------|------------|----------------------------------------------------------------------------------------------------|--------------|------|------|--------|------|---------|--------------------------------------|--|
| 不圳信立泰药业股份有限公司                          | 首页          | 价格确认     | 公示 🗙          |                |            |                                                                                                    |              |      |      |        |      |         |                                      |  |
| ●欢迎您!                                  | 价格确认公示      |          |               |                |            |                                                                                                    |              |      |      |        |      |         |                                      |  |
| 菜单                                     | 流水号:        | 请输入      |               | 实际通用名:         | 请输入        |                                                                                                    | 实际剂型:        | 请输)  |      |        |      |         |                                      |  |
| 企业信息管理 <                               | 实际规格:       | 请输入      |               | 生产企业:          | 请输入        |                                                                                                    | 申报企业:        | 请输2  |      |        | 查 询  |         |                                      |  |
| ⑦ 产品品創設理 <                             |             |          |               |                |            |                                                                                                    |              |      |      | -      |      |         |                                      |  |
| □ 资质图片管理 〈                             | 详           | 流水号      | 药品编码          | 实际通            | 拥名         | 实际剂型                                                                                                    | 实际规格         |      | 转换系数 | 最小制剂单位 | 包装单位 | 包装材质    | 生产企业                                 |  |
| ☑ 由仍近傍囲 /                              | 1 +         | 5        | HPA1L10AA51A  | 维U颠茄铝镁片II      |            | 糖衣片                                                                                                    | 维生素U50mg,氢氧  | 氧化铝1 | 48   | 片      | 瓶    | 塑料瓶     | 山西云鵬創药有限公司 🔺                         |  |
|                                        | 2 +         | 8        | HFD1A79DA06C  | 脂肪乳(10%)/      | 氨基酸(15)/葡萄 | 注射液(非PVC)                                                                                                    | 2000ml       |      | 1    | 袋      | 袋    | 软袋+双阀+> | 比利时Baxter S.A.                       |  |
| □ 审核结果查看 <                             | 3 +         |          | HFD1A79DA05C  | 脂肪乳(10%)/      | 氨基酸(15)/葡萄 | 注射液(非PVC)                                                                                                    | 1500ml       |      | 1    | 袋      | 袋    | 软袋+双阀+> | 比利时Baxter S.A.                       |  |
|                                        | 4 +         |          | HFD1A79DA04C  | 脂肪乳(10%)/      | 氨基酸(15)/葡萄 | 注射液(非PVC)                                                                                                    | 1000ml       |      | 1    | 袋      | 袋    | 软袋+双阀+3 | 比利时Baxter S.A.                       |  |
| ■ 信息确认 ~                               | 5 +         | 1        | HFD1B10DA01A  | 多种油脂肪乳注射       | 討波(C6~24)  | 注射液                                                                                                    | 250ml        |      | 1    | 瓶      | 瓶    | 玻璃瓶     | 华瑞制药有限公司                             |  |
| <ul> <li>〇 价格确认(本企业)</li> </ul>        | 6 +         |          | HPA1K51AP01A  | 维U颠茄铝胶囊II      |            | 胶囊剂                                                                                                    | 氢氧化铝140mg,纟  | 隹生素U | 24   | 粒      | 盒    | 其它      | 海南葫芦娃药业集团股(                          |  |
| ○ 价格确认公示                               | 7 +         |          | ZPB1X50AA09A  | 热淋清片           |            | 薄膜衣片                                                                                                    | 每片重0.5g(每片相) | 当于原药 | 36   | 片      | 盒    | 其它      | 深圳国源国药有限公司                           |  |
|                                        | 8 +         |          | HAC1A40FD01B  | 妥布霉素滴眼液        |            | 窟眼剂                                                                                                    | 5ml:15mg(含玻璃 | 徹前)  | 1    | 支      | 支    | 塑料瓶     | 上海信谊金朱药业有限:                          |  |
|                                        | 9 +         |          | HFA1B20FD04A  | 玻璃酸钠滴眼液        |            | 瘤眼剂                                                                                                    | 15mg:5ml     |      | 1    | 支      | 盒    | 塑料瓶     | 参天制药(中国)有限:                          |  |
| 1+++++++++++++++++++++++++++++++++++++ |             | <u> </u> | 1001152044014 | 2#49 to htt LL |            | ÷ц                                                                                                    | E0ma         |      | 1.4  | ц      | æ.   | 40 C    | ₩₩₩₩₩₩₩₩₩₩₩₩₩₩₩₩₩₩₩₩₩₩₩₩₩₩₩₩₩₩₩₩₩₩₩₩ |  |
| 只古此来早直看饥恰                              | 1月1天22751言。 | <b>.</b> |               |                |            | ia <a td="" 📘<=""><td>共1,202页 🔛 🖬</td><td>10 •</td><td></td><td></td><td></td><td></td><td>1-10 共12,016条</td></a> | 共1,202页 🔛 🖬  | 10 • |      |        |      |         | 1-10 共12,016条                        |  |
|                                        | 版权所有: 湖北    | 七省药械集中系  | 顾服务平台         |                |            |                                                                                                    |              |      |      |        |      |         | Version 2.0                          |  |

# 第二章:其他

2.1 返回主界面

返回主界面:点击返回主界面按钮,系统返回主页如图 2-100

| 湖北省药品分类采购系统  |                | 🛃 修改密码 | 的退出 |
|--------------|----------------|--------|-----|
|              |                |        |     |
| 基础数据库系统      | 最新公告<br>- 皆无對据 | 更多>>   |     |
| でです。<br>招标系统 |                |        |     |
| 2.5          |                |        |     |

2.2 修改密码

点击修改密码键:系统弹出"修改密码页面"如图 2-101 点击确 定按钮,修改成功,点击重置按钮,密码重置;

| 修改家码         |             |  |
|--------------|-------------|--|
| <b>学以出</b> 時 | 百也效和        |  |
|              | 原如3147; 请输入 |  |
|              | 新密码: 请输入    |  |
|              | 确认新密码: 请输入  |  |
|              | 确定重置        |  |

2.3退出

点击退出按钮, 页面返回到登录界面如图

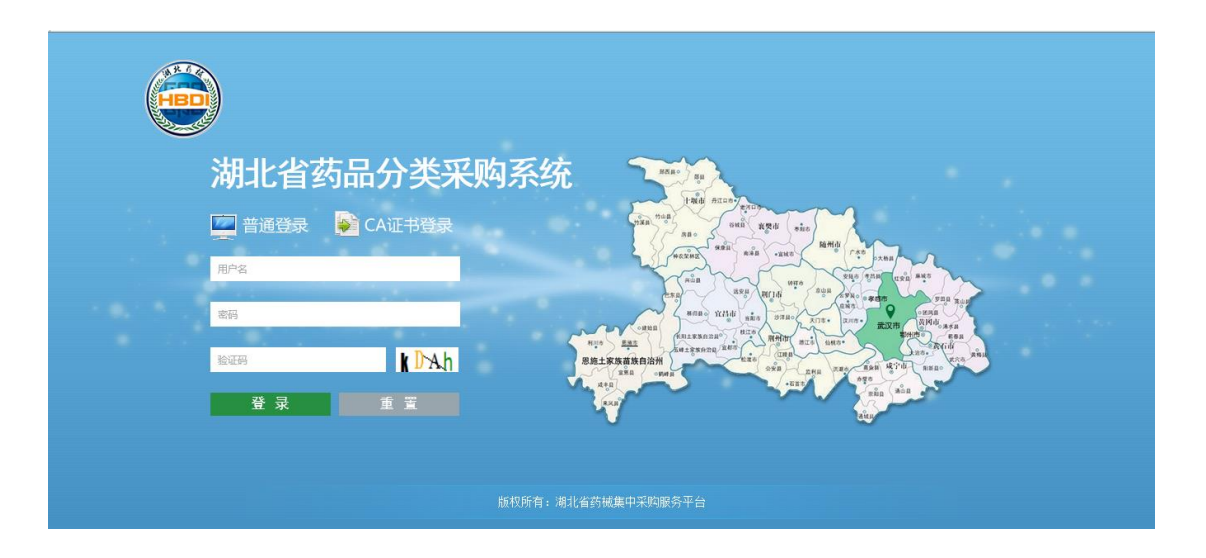